# 労働組合会計の勘定科目設定

シンシステムデザイン <u>http://www.ssdesign.co.jp</u>

労働組合らくらく会計"は、通常の複式簿記の仕訳を行うだけで、貸借対照表と収支計算書が作 成できます。勘定科目はほぼ自由に設定できますが、正常な会計処理を行うためには、次の点を注 意しながら科目の設定や変更をしてください。

## 科目の属性

勘定科目の設定画面を開くと、次のような画面になります。

|   | 科目コード | 科目名     | FlgA | FlgB | FlgC | 小科目 | 補助科目 | FlgG | FlgH | 消費税 | ] | • |
|---|-------|---------|------|------|------|-----|------|------|------|-----|---|---|
|   | 10000 | Ⅰ. 資産の部 | 9    | 1    | 0    |     |      |      |      |     |   |   |
|   | 11000 | 1. 流動資産 | 3    | 1    | 0    |     |      |      |      |     |   |   |
|   | 11010 | 現金預金    | 1    | 1    | 0    |     |      |      |      |     |   |   |
| Γ | 11020 | 現 金     | 0    | 1    | 0    | 1   |      | 1    |      |     |   |   |
| Γ | 11030 | 預金1     | 0    | 1    | 0    | 1   |      | 1    |      |     |   |   |
|   | 11040 | 預金 2    | 0    | 1    | 0    | 1   |      | 1    |      |     |   |   |
| Γ | 11050 | 預金 3    | 0    | 1    | 0    | 1   |      | 1    |      |     |   |   |

• FlgA,B,C... は勘定科目の性格を決める重要な属性となります。らくらく会計では、これを科目の フラグ(旗)といいます。

【注 意】

- ・ 仕訳伝票は科目コードでデータ処理をしていますので、運用途中での科目の変更は、慎 重に行ってください。
- ・ この設定を間違うと正常な会計処理が出来なくなります。

#### 科目の属性

| FlgA | <b>0=仕訳科目</b> 1=小科目計 2=(大)計 3=大計 4=区分計 |
|------|----------------------------------------|
|      | 5=借方合計、貸方合計 9=コメント                     |
| FlgB | 1=貸借対照表科目 2=収支科目                       |
| FlgC | 0=借方科目 1=貸方科目                          |
| 小科目  | 1=小科目                                  |
| 補助科目 | 1=補助科目                                 |
| FlgG | 1=流動資産、流動負債のうち支払資金に関係する科目              |
|      | 110,120,119 繰越金に係るフラグ                  |
|      | 収支仕訳の場合は、次の2~14のフラグは不要                 |
|      | 2=固定資産 12=固定資産見返勘定(正味財産の部)             |
|      | 3=積立預金 13=積立金(正味財産の部)                  |
|      | 4=退職給与引当預金 14=退職給与引当金(負債の部)            |
| FlgH | 収支仕訳の場合は、次のフラグは不要                      |
|      | 21~50=収支科目との連携フラグ                      |

フラグの数値はシステムで演算する際に使いますので既定値を変更しないでください。

### 科目編集の基本操作

科目の挿入

挿入したい場所の一つ下にカーソルポインタを移動させて「+」をクリックしてください。 **科目の削除** 

削除したい場所にカーソルポインタを移動させて「-」をクリックしてください。

#### 変更の確定

▲を押すか、他の行にカーソルポインタを移動すると、レコードの編集内容が確定します。

### 変更の確定

「レ」または、カーソルポインタを他の行に移動してください。

| 科目印刷補助科目印刷                         |
|------------------------------------|
| <br>補助科目の設定は補助 = 1 にして、<br>ダブルクリック |

## 科目の整列順

勘定科目(B/S P/L 科目)

科目コードの番号順に整列します。科目コードは5桁の数値です。

| 甚 | 加定科目  |           |      |      |      |     |      |      |      |     |          |
|---|-------|-----------|------|------|------|-----|------|------|------|-----|----------|
|   | 科目コード | 科目名       | FlgA | FlgB | FlgC | 小科目 | 補助科目 | FlgG | FlgH | 消費税 | <b>_</b> |
| Þ | 10000 | Ⅰ. 資産の部   | 9    | 1    | 0    |     |      |      |      |     |          |
|   | 11000 | 1. 流動資産   | 3    | 1    | 0    |     |      |      |      |     |          |
|   | 11010 | 現金預金      | 1    | 1    | 0    |     |      |      |      |     |          |
|   | 11020 | 現金        | 0    | 1    | 0    | 1   |      | 1    |      |     |          |
|   | 11030 | 預金1       | 0    | 1    | 0    | 1   |      | 1    |      |     |          |
|   | 11040 | 預金 2      | 0    | 1    | 0    | 1   |      | 1    |      |     |          |
|   | 11050 | 預金3       | 0    | 1    | 0    | 1   |      | 1    |      |     |          |
|   | 11060 | 預金 4      | 0    | 1    | 0    | 1   |      | 1    |      |     |          |
|   | 11070 | 預金 5      | 0    | 1    | 0    | 1   |      | 1    |      |     |          |
|   | 11210 | 未収組合費     | 0    | 1    | 0    |     |      | 1    |      |     |          |
|   | 11220 | 未収金       | 0    | 1    | 0    |     |      | 1    |      |     |          |
|   | 11230 | 立替金       | 0    | 1    | 0    |     |      | 1    |      |     |          |
|   | 11240 | 短期貸付金     | 0    | 1    | 0    |     |      | 1    |      |     |          |
|   | 11250 | 仮払金       | 0    | 1    | 0    |     |      | 1    |      |     |          |
|   | 11260 | 前払金       | 0    | 1    | 0    |     |      | 1    |      |     |          |
|   | 11270 | 有価証券      | 0    | 1    | 0    |     |      | 1    |      |     |          |
|   | 11500 | *諸 口*     | 0    | 1    | 0    |     |      | 1    |      |     |          |
|   | 12000 | 2. 固定資産   | 3    | 1    | 0    |     |      |      |      |     |          |
|   | 12100 | (1)有形固定資産 | 2    | 1    | 0    |     |      |      |      |     |          |
|   | 12110 | 土 地       | 0    | 1    | 0    |     |      |      |      |     |          |
|   | 12120 | 建物        | 0    | 1    | 0    |     |      |      |      |     |          |
|   | 12130 | 構築物       | 0    | 1    | 0    |     |      |      |      |     |          |

科目を挿入したい場合は、科目コード順に整列するので、**挿入したい場所の前後の番号**を入れてく ださい。

## 勘定科目の名称変更

科目名の欄にカーソルを移動させて、科目名をしてください。

例) 預金1 ⇒ チューリップ銀行

| 110 | 010 | 現金預金              |
|-----|-----|-------------------|
| 110 | 020 | 現金                |
| 110 | 040 | チューリップ銀行(7654321) |
| 110 | 060 | 預金2               |
| 110 | 080 | 預金3               |

# 科目の挿入

- > 科目挿入をしたい位置の一つ下にカーソルポインタを移動して、「+」をクリックしてください。次の例のように、一行の空白が出来ますので、ここに新しい科目を入れて下さい。
- 勘定科目の科目コード 科目コードは前後の科目コード間の数値で決めてください。 科目コードが重複するとエラーになります。番号を詰めてしまうと以後は挿入が出来なくなり ますので、余裕を持った科目コード付けをすすめます。
- ▶ 科目名を入れ、FlgA,FlgB,FlgC等を入れます。

|   | ►<br>Sğ | ▲ ▶ ▶ + − △ ↓ Ê 収支科目へのコードジャン<br>後方検索 | ・ ×<br>プ |      |      |     | 科    | 目印席  | 8J   | 補助  |
|---|---------|--------------------------------------|----------|------|------|-----|------|------|------|-----|
| 戡 | )定科目(E  | 3/S P/D│資金収支の科目                      | (C/F)    |      |      |     |      |      |      |     |
|   | 科目コード   | 科目名                                  | FlgA     | FlgB | FlgC | 小科目 | 補助科目 | FlgG | FlgH | 消費税 |
|   | 11000   | 流動資産                                 | 3        | 1    | 0    |     |      |      |      |     |
|   | 11010   | 現金預金                                 | 1        | 1    | 0    |     |      |      |      |     |
|   | 11020   | 現 金                                  | 0        | 1    | 0    | 1   |      | 1    |      |     |
|   | 11030   | 預金1                                  | 0        | 1    | 0    | 1   |      | 1    |      |     |
|   | 11031   | 預金 2                                 | 0        | 1    | 0    | 1   |      | 1    |      |     |
|   | 11032   | 預金 3                                 | 0        | 1    | 0    | 1   |      | 1    |      |     |
|   | 11033   | 預金 4                                 | 0        | 1    | 0    | 1   |      | 1    |      |     |
|   | 11034   | 預金 5                                 | 0        | 1    | 0    | 1   |      | 1    |      |     |
| × |         |                                      |          |      |      |     |      |      |      |     |
|   | 11080   | 受取手形                                 | 0        | 1    | 0    |     |      | 1    |      |     |
|   | 11090   | 未収会費                                 | 0        | 1    | 0    |     |      | 1    |      |     |

# 勘定科目の削除

- ▶ 削除したい科目の位置にカーソルポインタを移動して、「-」をクリックしてください。
- ▶ 確認表示の後に、削除が実行されます。
- 既に仕訳で使用した科目は削除しないで下さい。削除すると正常な会計処理が出来なくなります。

### 小科目の設定方法

- ▶ 次の例は「現金預金」に小科目を設定した例です。
- ▶ 「現金預金」科目の FlgA を「1」にします。
- ▶ 次の例では現金~預金5までの合計金額が「現金預金」に集計されます。

| 科目コード | 科目名     | FlgA | FlgB | FlgC | 小科目 | 補助科目 | FlgG | FlgH | 消費税 |
|-------|---------|------|------|------|-----|------|------|------|-----|
| 11000 | 1. 流動資産 | 3    | 1    | 0    |     |      |      |      |     |
| 11010 | 現金預金    | 1    | 1    | 0    | _   |      |      |      |     |
| 11020 | 現金      |      | 1    | 0    | 1   |      | 1    |      |     |
| 11030 | 預金 1    | 0    | 1    | 0    | 1   |      | 1    |      |     |
| 11040 | 預金 2    | 0    | 1    | 0    | 1   |      | 1    |      |     |
| 11050 | 預金 3    | 0    | 1    | 0    | 1   |      | 1    |      |     |
| 11060 | 預金 4    | 0    | 1    | 0    | 1   |      | 1    |      |     |
| 11070 | 預金 5    | 0    | 1    | 0    | 1   |      | 1    |      |     |
| 11090 | 未 収 金   | 0    | 1    | 0    |     |      | 1    |      |     |
| 11100 | 立替金     | 0    | 1    | 0    |     |      | 1    |      |     |
| 11110 | 短期貸付金   | 0    | 1    | 0    |     |      | 1    |      |     |

【補足事項】

- ・ 収入科目や支出科目に小科目を付けた場合は、その小科目に予算をいれてください。
- ・ 小科目の集計科目には仕訳入力は出来ません。
- ・ 資金科目と連携する科目は、資金収支科目にも同様な小科目を設定してください。

## 補助科目設定

#### 補助科目の設定

▶ 補助科目を付けたい科目の「補助科目」に1を入れると行が赤色にかわります。

|    | 科目コード | 科目名                | FlgA | FlgB | FlgC | 小科目 | 補助科目 | FlgG | FlgH | 消費税 |
|----|-------|--------------------|------|------|------|-----|------|------|------|-----|
| C  | 21300 | 1年以内返済サービス区分間長期借入金 | 0    | 1    | 1    |     |      |      | 50   |     |
| Ľ  | 21320 | 1年以内支払長期未払金        | 0    | 1    | 1    |     |      |      | 51   |     |
| E  | 21340 | 未払費用               | 0    | 1    | 1    |     |      | 1    |      |     |
|    | 21360 | 預り金                | 0    | 1    | 1    |     | 1    | 1    |      |     |
| E  | 21500 | 職員預り金              | 1    | 1    | 1    |     |      |      |      |     |
|    | 21520 | 職員預り金(所得税)         | 0    | 1    | 1    | 1   |      | 1    |      |     |
| 10 |       |                    |      |      |      |     |      |      |      |     |

- この行でダブルクリックをすると、次のような補助科目の設定画面が出ますので、補助科目を 入れてください。
- ▶ 補助科目コードは、001からの連番で設定してください。一科目について最大 999 補助科目まで設定できます。

| 5 | 🛓 Hojol                        | kamoku 💶 🗖 🗙                                      |
|---|--------------------------------|---------------------------------------------------|
|   | 削                              | 除  👖 閉じる( <u>c</u> )                              |
|   | コー<br>001<br>002<br>003<br>秋日の | ※ 科目名<br>○○○<br>□□□<br>◇◇◇<br>Diamは「」]キーを押してください。 |
|   |                                | 補助科日名                                             |
| ┝ | 001                            |                                                   |
| F | 002                            | 雇用保険料                                             |
|   | 003                            | 源泉税                                               |
|   | 004                            | 住民税                                               |
| ▶ | 005                            | 給食費                                               |
|   |                                |                                                   |

補助科目の名称は、全科目に共通する名称になりますが、会計部門固有の名称にしたい場合は、 次の"部門別名称変更"のボタンを押して名称変更をしてください。

【補足事項】

- ・ 補助科目には、予算の入力が出来ません。
- ・ 補助科目を付けた科目は、仕訳の入力で必ず何れかを選択してください。
   もし、該当しないものがあると予想される場合は、999 その他 を入れてください。
- ・ 繰越金が必要のない P/L 科目では、補助科目よりも"摘要名集計"が便利です。

### 部門別の補助科目名

- 勘定科目は、すべての部門で統一名称になりますが、補助科目は唯一部門ごとに独自の補助科 目名にすることが出来ます。
- しかし、部門別の独自の名称にしたくない場合は、"部門別の名称"を「しない」に選択して、
   勘定科目の設定画面を閉じると、すべての部門の補助科目名は統一されます。
- ▶ 部門別の名称変更は、下記のボタンを押してください。

| 補助科目の設定                                    |
|--------------------------------------------|
| -部門別の名称                                    |
| 部門別名称変更                                    |
| <br>補助科目の設定の後で<br>補助科目名は会計別の名称変更<br>も可能です。 |

▶ 部門別の名称変更は、この画面で行ってください。

| 🏧 kamoku_hojo                         |   | _ 🗆 🗙                                    |
|---------------------------------------|---|------------------------------------------|
| 本部会計                                  |   | 閉じる(©)                                   |
| 補助科目コード     補助科目名       001     社会保険料 |   |                                          |
| 002 雇用保険料                             |   | 補助科目名の変更しか出来ません。                         |
| 003 源泉税<br>004 住民税                    |   | 補助科目の追加をしたい 場合は、<br>勘定科目の設定画面で追加してから     |
| ▶ 005 給食費                             |   | この画面に再度入ってください。                          |
|                                       |   | 補助科目名を空白にすると、共通の<br>補助科目名になります。          |
|                                       |   | 補助科目名を表示させたくない場合は<br>空白のスペースを一文字入れてください。 |
|                                       | - |                                          |

【補足事項】

.

補助科目を設定したのちは、会計別の名称が優先されます。"勘定科目の設定"で設定した名称に戻したい場合は、"部門別名称変更"のボタンを押して補助科目名を空白にして画面を閉じると元に戻ります。

# 複式仕訳を行う場合の科目設定

### 「複式仕訳」を選択した場合

部門登録を行う時にこれを選択すると、収支仕訳に固有な「切替仕訳」が不要になります。

| 〇 収支仕訳・貸借型 |
|------------|
| ○ 収支仕訳・報告型 |
|            |
| • 複式仕訳・貸借型 |
| ◎ 複式仕訳・報告型 |
|            |

FlgG=2 固定資産及び固定負債

- 3 積立資產
- 4 引当資産
- 12 固定資産・固定負債の見返勘定
- 13 積立金
- 14 引当金

FlgH=21 ~ 50 収支科目との連会

### 勘定科目

| 科目コード | 科目名         | FlgA | FlgB | FlgC | 小科目 | 補助科目 | FlgG | FlgH | 消費税 |
|-------|-------------|------|------|------|-----|------|------|------|-----|
| 12100 | (1)有形固定資産   | 2    | 1    | 0    |     |      |      |      |     |
| 12110 | 土 地         | 0    | 1    | 0    |     |      | 2    | 21   |     |
| 12120 | 建物          | 0    | 1    | 0    |     |      | 2    | 21   |     |
| 12130 | 構築物         | 0    | 1    | 0    |     |      | 2    | 21   |     |
| 12140 | 車両・運搬具      | 0    | 1    | 0    |     |      | 2    | 21   |     |
| 12150 | 仟 器 備 品     | 0    | 1    | 0    |     |      | 2    | 21   |     |
| 12160 | 建設仮勘定       | 0    | 1    | 0    |     |      | 2    | 21   |     |
| 12200 | (2)その他の固定資産 | 2    | 1    | 0    |     |      |      |      |     |
| 12210 | 借地権         | 0    | 1    | 0    |     |      | 2    | 21   |     |
| 12220 | 電話加入権       | 0    | 1    | 0    |     |      | 2    | 21   |     |
| 12230 | 敷 金         | 0    | 1    | 0    |     |      | 2    | 21   |     |
| 12240 | 保証金         | 0    | 1    | 0    |     |      | 2    | 21   |     |
| 12250 | 投資有価証券      | 0    | 1    | 0    |     |      | 2    | 21   |     |
| 12260 | 出資金         | 0    | 1    | 0    |     |      | 2    | 21   |     |
| 12270 | 退職給与引当預金    | 0    | 1    | 0    |     |      | 4    | 24   |     |
| 12280 | ○○積立預金      | 0    | 1    | 0    |     |      | 3    | 25   |     |
| 18000 | 資 産 合 計     | 4    | 1    | 0    |     |      |      |      |     |

|   | 科目コード | 科目名          | FlgA | FlgB | FlgC | 小科目 | 補助科目 | FlgG | FlgH | 消費税 |
|---|-------|--------------|------|------|------|-----|------|------|------|-----|
|   | 22000 | 2. 固定負債      | 3    | 1    | 1    |     |      |      |      |     |
|   | 22010 | 長期借入金        | 0    | 1    | 1    |     |      | 2    | 41   |     |
|   | 22020 | 退職給与引当金      | 0    | 1    | 1    |     |      | 14   |      |     |
|   | 28000 | 負 債 合 計      | 4    | 1    | 1    |     |      |      |      |     |
|   | 29000 |              |      | 1    | 1    |     |      |      |      |     |
|   | 31000 | Ⅲ. 正味財産の部    | 9    | 1    | 1    |     |      |      |      |     |
|   | 31010 | 1. 固定資産等見返勘定 | 3    | 1    | 1    |     |      |      |      |     |
|   | 31020 | 固定資産等見返勘定    | 0    | 1    | 1    |     |      | 12   |      |     |
|   | 31030 | 2. 積立金       | 3    | 1    | 1    |     |      |      |      |     |
|   | 31040 | 積立金          | 0    | 1    | 1    |     |      | 13   |      |     |
| - |       |              |      |      |      |     |      |      |      |     |

| 科目コード | 科目名          | FlgA | FlgB | FlgC | 小科目 | 補助科目 | FlgG | FlgH | 消費税 |
|-------|--------------|------|------|------|-----|------|------|------|-----|
| 56000 | 固定資産売却収入     | 3    | 2    | 1    |     |      |      |      |     |
| 56010 | 固定資産売却収入     | 0    | 2    | 1    |     |      |      | 21   |     |
| 56020 | 固定資産売却益      | 0    | 2    | 1    |     |      |      |      |     |
| 57000 | 引当預金取崩収入     | 3    | 2    | 1    |     |      |      |      |     |
| 57010 | 退職給与引当預金取崩収入 | 0    | 2    | 1    |     |      |      | 24   |     |
| 57500 | 積立金取崩収入      | 3    | 2    | 1    |     |      |      |      |     |
| 57510 | 積立金取崩収入      | 0    | 2    | 1    |     |      |      | 25   |     |
| 58000 | 長期借入金収入      | 3    | 2    | 1    |     |      |      |      |     |
| 58010 | 長期借入金収入      | 0    | 2    | 1    |     |      |      | 41   |     |

| 80000 | 固定資産取得支出   | 3 | 2 | 0 |  |    |  |
|-------|------------|---|---|---|--|----|--|
| 80010 | 固定資産取得支出   | 0 | 2 | 0 |  | 21 |  |
| 81000 | 退職給与引当預金支出 | 3 | 2 | 0 |  |    |  |
| 81010 | 退職給与引当預金支出 | 0 | 2 | 0 |  | 24 |  |
| 82000 | 積立金積立支出    | 3 | 2 | 0 |  |    |  |
| 82010 | 積立金支出      | 0 | 2 | 0 |  | 25 |  |
| 83000 | 長期借入金返済支出  | 3 | 2 | 0 |  |    |  |
| 83010 | 長期借入金返済支出  | 0 | 2 | 0 |  | 41 |  |

上記の設定を行うことにより

例えば、器具及び備品 を購入した場合通常の複式簿記の仕訳を行うだけで、貸借対照表と収支 計算書に正常に計上されます。詳細は、別紙説明書の「仕訳例」を読んでください。

### 器具及び備品 / 現金預金

#### 収支仕訳を選択した場合

固定資産支出や借入金収入などがあった場合は、貸借対照表に計上さるために、切替仕訳を行ってください。勘定科目には、特別な Flg を立てる必要はありません。

| 勘定科目のひな型選択                     |
|--------------------------------|
| ● 収支仕訳・貸借型                     |
| ○ 収支仕訳・報告型                     |
| <ul> <li>● 複式仕訳・貸借型</li> </ul> |
| ○ 複式仕訳・報告型                     |
|                                |